## Tips for Outlook on your Android device

## Connect. Organise. Work smarter.

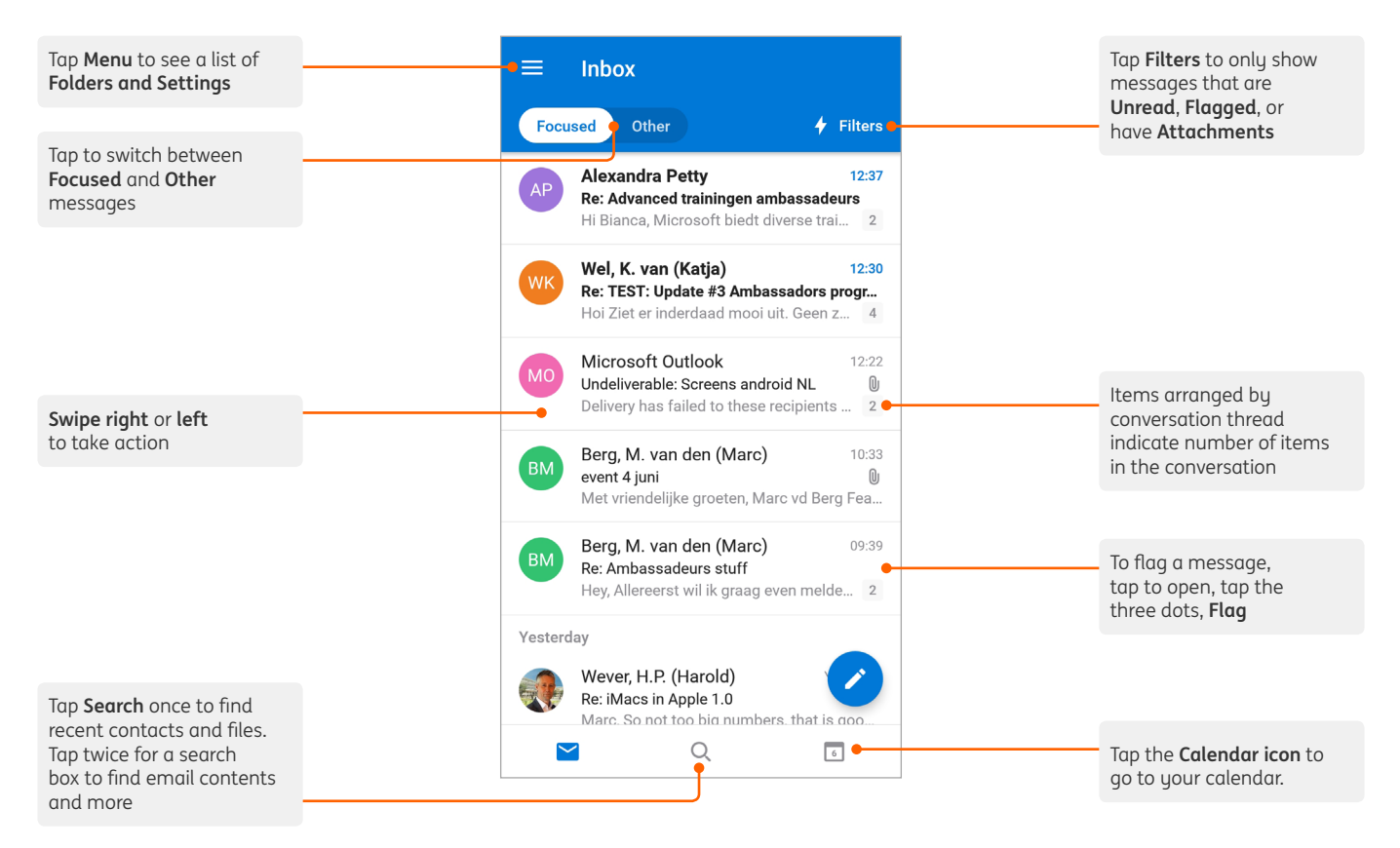

## **In Settings**

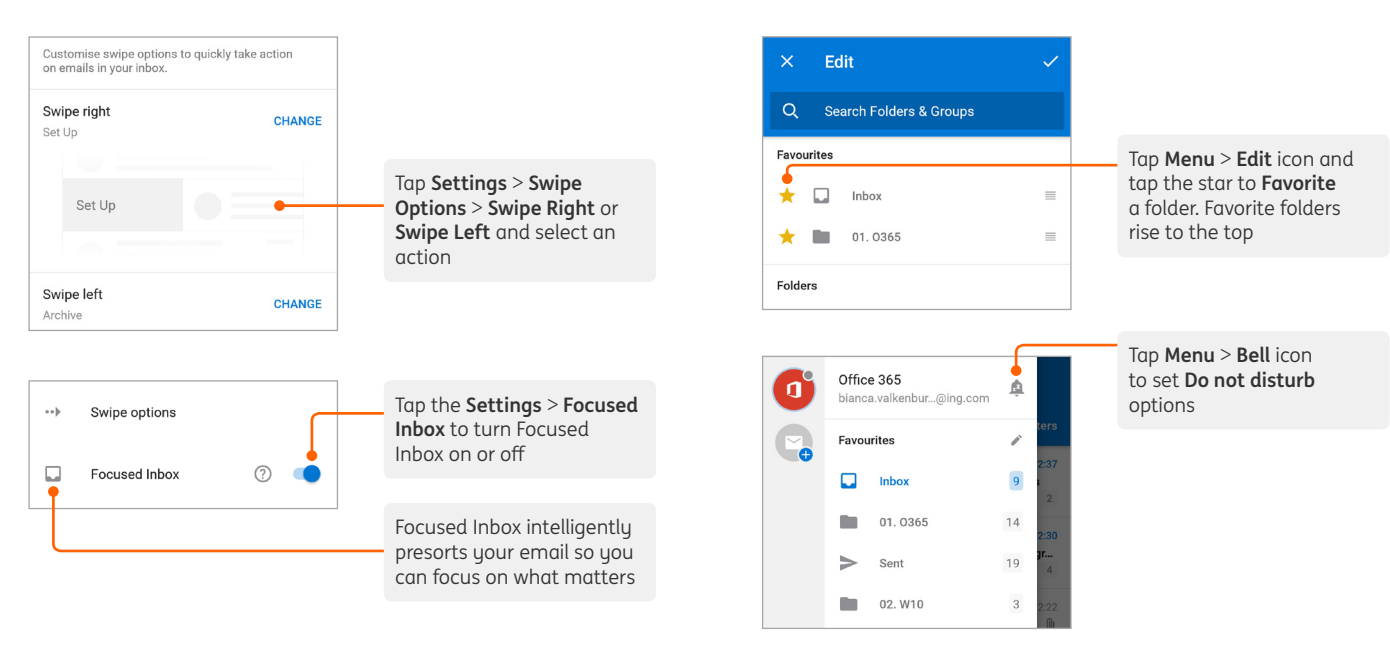

In the Menu

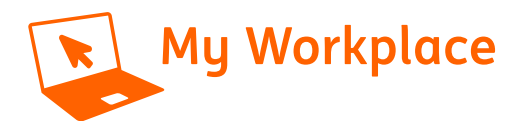

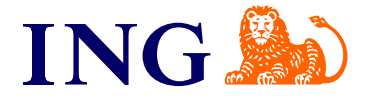

# Tips for Outlook on your Android device

### Sync contacts

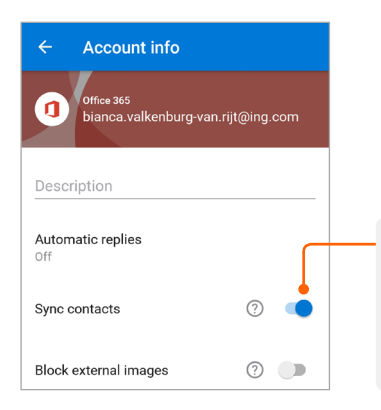

Add Sync contacts so you see your ING contacts in your Android address list. Tap **Menu > Settings**. Tap your ING account > Select **Sync contacts** 

### Find ING colleagues

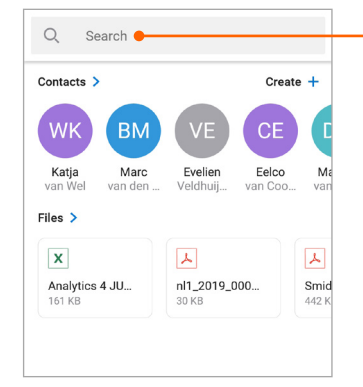

Find the contact details of your ING colleagues easily. Tap **Search** and type the name of your colleague in the search bar

## Manage your calendar, schedule meetings, and get reminders

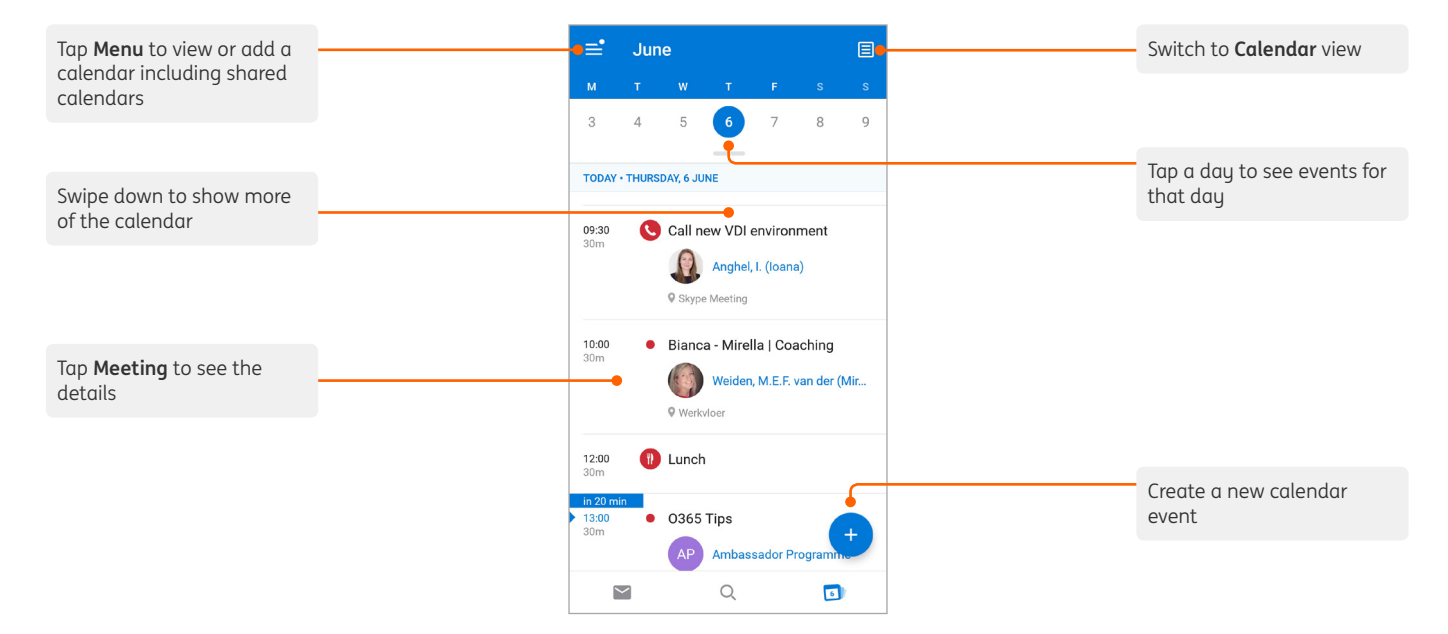

#### **RSVP to an invitation**

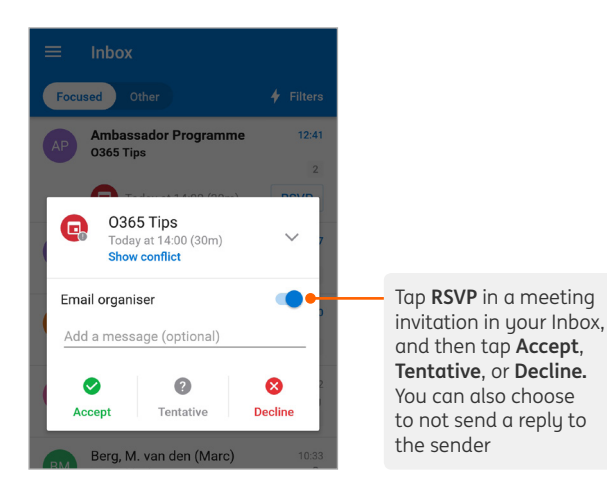

Change calendar view

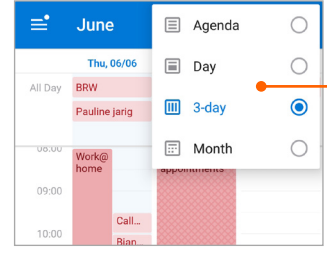

In Calendar, tap View and select Agenda, Day, 3-day or Month

More tips and tricks about Outlook on your mobile device can be found on **My Workplace** https://ingglits.service-now.com/ wps?id=kb\_article\_view&sysparm\_article=KB0013843